# Mathematics for Business Decisions WeBWorK Quick Start Guide

To Accompany Mathematics for Business Decisions Part 1Release 2.2 and Part 2 Release 2.2 Published and Distributed by The Mathematical Association of America © 2011 by The Mathematical Association of America All rights reserved.

# Checklist

#### **For All Instructors**

Work that is needed in order to use sample homework sets:

- □ Request Course. (See page 2.)
- □ Modify Time Zone. (See page 3.)
- □ Upload Materials and Import Homework Sets. (See page 4.)
- □ Adjust Open, Due, and Answers Available Dates. (See page 6.)
- □ Create Roster, Upload It, and Enroll Students in Course. (See page 8.)
- □ Assign Homework Sets to Students. (See page 12.)
- □ View and Download Scores. (See page 14.)

### **For Advanced Users**

Additional work that is needed in order to make more extensive changes:

- □ Edit Homework Set Data. (See page 16.)
- □ Add Problems to Homework Sets. (See page 19.)
- □ Edit Course Information, Set Header, or Problem Source Files. (See page 21.)

# **For All Instructors**

### **Request Course**

In order to use WeBWorK with hosting provided by the MAA, you will need to complete the WeBWorK Course Request Form at <u>http://forms.maa.org/r/webwork/add.aspx</u>. When your course is created, you will receive the URL for the course as well as your initial login. A link to your course will also be posted on https://<u>courses.webwork.maa.org/webwork2</u>.

### **Modify Time Zone**

| Main Menu                                                                                                    |                                  |
|----------------------------------------------------------------------------------------------------|----------------------------------|
| Courses                                                                                                    |                                  |
| Homework Sets                                                                                                    |                                  |
| Password/Email                                                                                                    |                                  |
| Grades                                                                                                    |                                  |
| Instructor Tools<br>Classlist Editor<br>Hmwk Sets Editor<br>Library Browser<br>Statistics<br>Student Progress<br>Scoring Tools<br>Email |                                  |
| File Manager                                                                                                    | 1. Click "Course Configuration." |
| Course Configuration                                                                                                    |                                  |
| Report bugs                                                                                                    |                                  |

WeBWorK  $\rightarrow$  pima\_math174\_mendel  $\rightarrow$  Instructor Tools  $\rightarrow$  Course Configuration

Course Configuration

General | Permissions | PG - Problem Display/Answer Checking | E-Mail

General

| What                                                             | Default          | Current         |
|------------------------------------------------------------------|------------------|-----------------|
| Name of course information file                                  | course_info.txt  | course_info.txt |
| Theme (refresh page after saving changes to reveal new theme)    | math             | math 💌          |
| Inactivity time before a user is required to login 2. Enter corr | ect time zone.   | 1800            |
| Timezone for the day 3. Click "Save Changes."                    | America/New_York | America/Phoenix |

WeBWorK uses time zone names of the form "Area/Location", such as "America/New\_York" (Eastern Time), "America/Chicago" (Central Time), "America/Denver" (Mountain Time), "America/Phoenix" (Mountain Standard Time – Arizona), or "America/Los\_Angeles" (Pacific Time). The complete list is available at http://en.wikipedia.org/wiki/List of zoneinfo time zones.

- ➢ Page 20 in WeBWorK Tutorial.
- <u>http://webwork.maa.org/wiki/Dates, Times, and Time Zones.</u>
- http://webwork.maa.org/wiki/Category:Instructors.

# **Upload Materials and Import Homework Sets**

### **Upload Materials**

| Main Menu                                                                                                    |                |
|----------------------------------------------------------------------------------------------------|----------------|
| Courses                                                                                                    |                |
| Homework Sets                                                                                                    |                |
| Password/Email                                                                                                    |                |
| Grades                                                                                                    |                |
| Instructor Tools<br>Classlist Editor<br>Hmwk Sets Editor<br>Library Browser<br>Statistics<br>Student Progress<br>Scoring Tools 1 Click | "File Manager" |
| Email I. CIICK                                                                                                    | File Mallager. |
| File Manager                                                                                                    |                |
|                                                                                                    |                |
| Help 🔛                                                                                                    |                |
| Report bugs                                                                                                    |                |

WeBWorK  $\rightarrow$  pima\_math174\_mendel  $\rightarrow$  Instructor Tools  $\rightarrow$  File Manager

### File Manager

| templates                                                                  | •                | 🗌 Show Date & Size                  |
|----------------------------------------------------------------------------|------------------|-------------------------------------|
| CVS/<br>Library@                                                           | -                | View                                |
| MBDLibrary@                                                                |                  | Edit                                |
| course_info.txt<br>demoCourse.lst                                          |                  | Download                            |
| email/                                                                     |                  | Rename                              |
| macros/<br>rochesterLibrary@                                               |                  | Сору                                |
| set0/                                                                      |                  | Delete                              |
| setDemo/                                                                   |                  | Make Archive                        |
| setDemo.def<br>setHeader.pg                                                |                  | New File                            |
| setMAAtutorial/<br>setMAAtutorial.def                                      | _                | New Folder                          |
| <pre>setOrientation/ setOrientation.def</pre>                              | •                | 2. Click "Browse."                  |
| Upload: C:\MBD1\templates.tar.gz                                           | Bro              | owse_                               |
| 4. Click "Upload." Text © Binary © Automatic<br>te existing files silently | 3. Navigate to a | nd select <i>templates.tar.gz</i> . |

Unpack archives automatically 🔽 then delete them

### Import Homework Sets

| Main Menu                            |                                                               |                         |                                          |
|--------------------------------------|---------------------------------------------------------------|-------------------------|------------------------------------------|
| Courses                              |                                                               |                         |                                          |
| Homework Sets                        |                                                               |                         |                                          |
| Password/Email                       |                                                               |                         |                                          |
| Grades                               |                                                               |                         |                                          |
| Instructor Tools<br>Classlist Editor | "Hmwk Sets Editor."                                           |                         |                                          |
| Library Browser                      |                                                               |                         |                                          |
| Statistics                           |                                                               |                         |                                          |
| Student Progress                     |                                                               |                         |                                          |
| Scoring Tools                        |                                                               |                         |                                          |
| Email<br>File Manager                |                                                               |                         |                                          |
| Course Configuration                 |                                                               |                         |                                          |
|                                      |                                                               |                         |                                          |
| Report bugs                          |                                                               |                         |                                          |
|                                      |                                                               |                         |                                          |
| WoBWork pipe meth 174 m              | ondol 💫 Instructor Tools 🕥 Um                                 | wyk Sote Editor         |                                          |
| Hmult Sate Editor                    | $= \Pi det \rightarrow \Pi det det det 0 \rightarrow \Pi \Pi$ | IWK SELS Editor         |                                          |
|                                      |                                                               |                         |                                          |
| Select an action to perform:         |                                                               |                         |                                          |
| Show sets with matching set IDs:     | (separat                                                      | e multiple IDs with com | imas)                                    |
| O Primary sort: Due Date             | <ul> <li>Secondary sort: Open Date</li> </ul>                 | ▼.                      |                                          |
| 2. Click "Import."                   | for students.                                                 |                         |                                          |
| • the                                | following file(s) 🔺                                           |                         |                                          |
| set                                  | t0.def<br>Demo def                                            |                         |                                          |
| set                                  | HW_01.def 4. Select                                           | the set definitio       | n file(s) to be imported.                |
| set                                  | tHW_02.def                                                    |                         |                                          |
| Import multiple sets Trom Set        | tHW_04.def                                                    | (takan from filonamon)  | assigning this set to all ourront uppro  |
| O Export visible sets                | with set fiame(s).                                            |                         | assigning this set to all current users. |
| O Score no sets.                     | ect "multiple sets."                                          | 5.                      | Select "all current users."              |
| C Create a new set named:            | as a new empty set                                            | -                       |                                          |
| O Delete no sets.   Deletion         | n destroys all set-related data and                           | is n                    |                                          |
|                                      |                                                               |                         |                                          |
|                                      | Select all sets Uns                                           | sele 6. CIICK Ta        | ke Action!"                              |

- Pages 15-16 in WeBWorK Tutorial.
   <u>http://webwork.maa.org/wiki/Category:Instructors</u>.

# Adjust Open, Due, and Answers Available Dates

|        | Main Menu                 |                                   |
|--------|---------------------------|-----------------------------------|
| Cou    | irses                     |                                   |
| Hom    | nework Sets               |                                   |
| Pass   | sword/Email               |                                   |
| Grad   | des                       |                                   |
| Cla    | asslist Editor            | . Click "Hmwk So                  |
| Hn     | nwk Sets Editor           |                                   |
| Sta    | orary Browser<br>atistics |                                   |
| Sti    | udent Progress            |                                   |
| So     | oring Tools               |                                   |
| Fil    | nant<br>e Manager         |                                   |
| Co     | urse Configuration        | 1                                 |
| He     | որ 🖸                      |                                   |
| Rep    | oort bugs                 |                                   |
|        |                           |                                   |
| WeB    | WorK → pima_math17        | 4_mendel $\rightarrow$ Instructor |
| Hmwk   | c Sets Editor             |                                   |
| Select | an action to perform:     |                                   |
| 2      | . Click "Edit."           | tIDs:                             |
| © Ed   | it all sets               | Secondary sort:   Op              |
| O Ma   | ake selected sets         |                                   |
| ○ Imp  | port a single set 3.      | Select "all sets."                |
| O Exp  | port visible sets 💌       |                                   |
| 0 So   | ore no sets.              |                                   |
|        | eate a new set named:     | eletion destrovs all set-rela     |
|        |                           | ]                                 |
|        |                           |                                   |

#### WeBWorK $\rightarrow$ pima\_math174\_mendel $\rightarrow$ Instructor Tools $\rightarrow$ Hmwk Sets Editor

#### Hmwk Sets Editor

Results of last action performed: editing all sets

#### Any changes made below will be reflected in the set for ALL students.

| Save changes<br>Take Action!<br>Showing 24 out of 24 | ve change    | s."<br>Take Action       | 5. E                      | Enter new dates/tin       | nes.                      |
|------------------------------------------------------|--------------|--------------------------|---------------------------|---------------------------|---------------------------|
| Edit All<br>Set Data                                 | Visible      | Enable Reduced<br>Credit | Open Date                 | Due Date                  | Answer Date               |
| <u>HW 01</u>                                         | $\checkmark$ |                          | 08/25/2010 at 06:00am MST | 09/01/2010 at 06:00am MST | 12/19/2010 at 06:00am MST |
| <u>HW 02</u>                                         |              |                          | 08/25/2010 at 06:00am MST | 09/02/2010 at 06:00am MST | 12/19/2010 at 06:00am MST |
| <u>HW 03</u>                                         |              |                          | 08/25/2010 at 06:00am MST | 09/03/2010 at 06:00am MST | 12/19/2010 at 06:00am MST |
| <u>HW 04</u>                                         |              |                          | 08/25/2010 at 06:00am MST | 09/04/2010 at 06:00am MST | 12/19/2010 at 06:00am MST |
| <u>HW 05</u>                                         |              |                          | 08/25/2010 at 06:00am MST | 09/05/2010 at 06:00am MST | 12/19/2010 at 06:00am MST |
| <u>HW 06</u>                                         |              |                          | 08/25/2010 at 06:00am MST | 09/06/2010 at 06:00am MST | 12/19/2010 at 06:00am MST |

See the following for additional information:

<u>http://webwork.maa.org/wiki/Category:Instructors.</u>

### Create Roster, Upload It, and Enroll Students in Course

### Create Roster

- ➢ Open roster.csv.
- > In one row for each student, enter the information shown below.

|   | А           | В         | С          | D      | E       | F       | G          | Н             | Ι        | J        | K          |
|---|-------------|-----------|------------|--------|---------|---------|------------|---------------|----------|----------|------------|
| 1 | #student_id | last_name | first_name | status | comment | section | recitation | email_address | user_id  | password | permission |
| 2 | 00000001a   | Student   | Sample     |        |         |         |            |               | sstudent |          |            |

- The student ID must be unique; it will be used as the student's initial password.
- The last name may be left blank.
- The first name may be left blank.
- The status should be left blank; it will automatically be set to C (Enrolled).
- The comment is not used by WeBWorK.
- The section may be left blank.
- The recitation may be left blank.
- The e-mail address may be left blank; if one is provided, then it will be used as the sender's address for feedback sent via the Email instructor button.
- The user id must be unique and may contain only letters, numbers, hyphens (-), underscores (\_), periods (.), and at signs (@). This is the username that the student will use to log in to WeBWorK.
- The password should be left blank; it will initially be set to the student's ID.
- The permission should be left blank; it will automatically be set to 0 (student).

Save and close *roster.csv*.

Change the file extension from .csv to .lst. If the file extension is not visible, then make the appropriate change to the Folder Options on the computer or open the file with Notepad and then save it as *roster.lst*.

| Save As                                           |                                          |                                 |     |       | <u>? ×</u>     |
|---------------------------------------------------|------------------------------------------|---------------------------------|-----|-------|----------------|
| Save in:                                          | MBD1                                     |                                 | • © | ø 🖻 🖽 |                |
| My Recent<br>Documents<br>Desktop<br>My Documents | <b>™</b> roster                          |                                 |     |       |                |
| My Computer<br>My Network<br>Places               | File name:<br>Save as type:<br>Encoding: | roster.lst<br>All Files<br>ANSI |     | V     | Save<br>Cancel |

### **Upload Roster**

| Main Menu              |                 |
|------------------------|-----------------|
| Courses                |                 |
| Homework Sets          |                 |
| Password/Email         |                 |
| Grades                 |                 |
| Instructor Tools       |                 |
| Classlist Editor       |                 |
| Hmwk Sets Editor       |                 |
| Library Browser        |                 |
| Statistics             |                 |
| Student Progress       |                 |
| Scoring Tools 1. Click | "File Manager." |
| File Manager           |                 |
| Course Configuration   |                 |
|                        |                 |
| Help 🔛                 |                 |
| Report bugs            |                 |
|                        |                 |

WeBWorK  $\rightarrow$  pima\_math174\_mendel  $\rightarrow$  Instructor Tools  $\rightarrow$  File Manager

File Manager

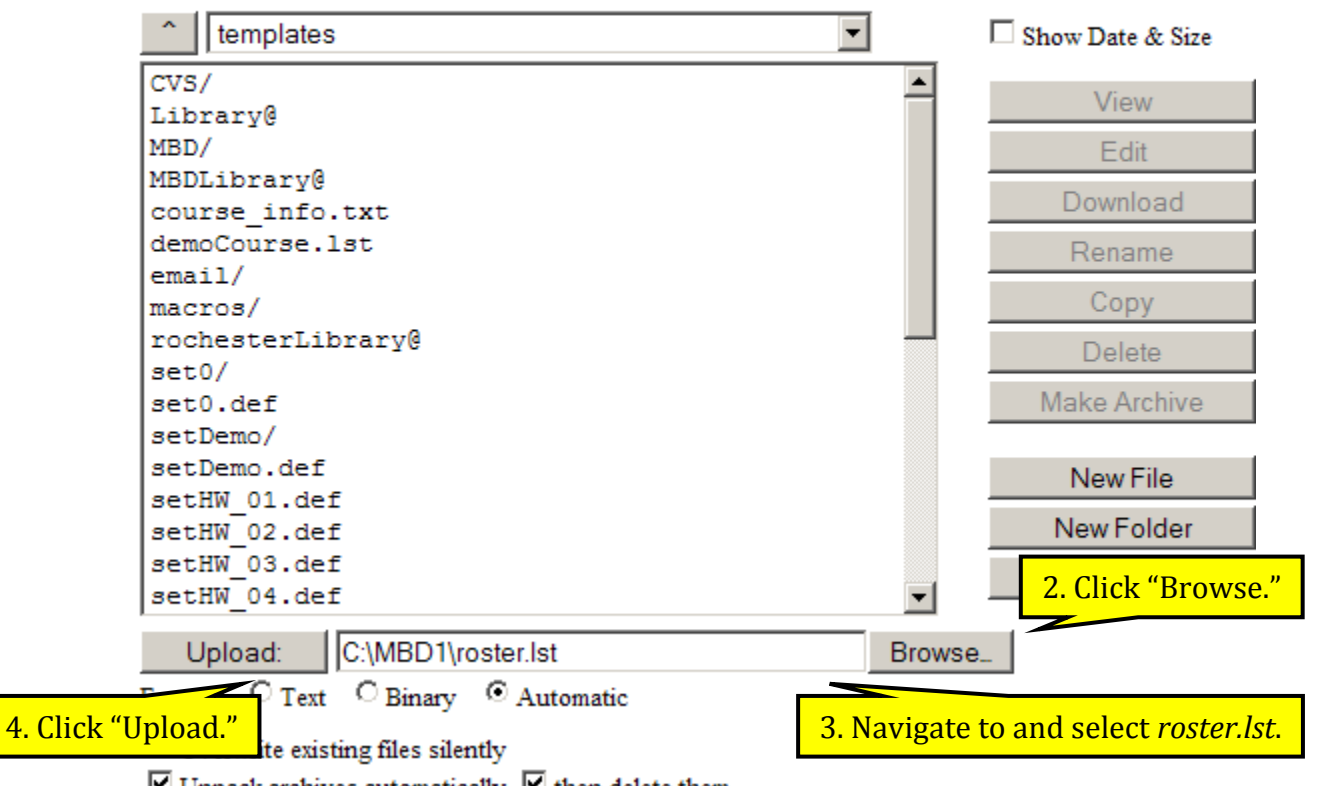

✓ Unpack archives automatically ✓ then delete them

### **Enroll Students in Course**

| Main Menu               |                        |
|-------------------------|------------------------|
| Courses                 |                        |
| Homework Sets           |                        |
| Password/Email          |                        |
| Grades                  | <b>"</b> (2) 1: 7 1: 1 |
| Instructor Too 1. Click | "Classlist Editor."    |
| Classlist Editor        |                        |
| Hmwk Sets Editor        |                        |
| Library Browser         |                        |
| Statistics              |                        |
| Student Progress        |                        |
| Scoring Tools           |                        |
| Email                   |                        |
| File Manager            |                        |
| Course Configuration    |                        |
| Help 🝳                  |                        |
| Report bugs             |                        |

WeBWorK  $\rightarrow$  pima\_math174\_mendel  $\rightarrow$  Instructor Tools  $\rightarrow$  Classlist Editor

#### **Classlist Editor**

| Select an action to perform:                                                                        |
|----------------------------------------------------------------------------------------------------|
| ○ Show users who match: ▼ in their Login Name ▼                                                     |
| ○ Sort by Last Name , then by First Name , then by Login Name .                                     |
|                                                                                                    |
| 2. Click "Import users from file."                                                                  |
| ● Import users from file roster.lst veplacing no vexisting users and adding any veplacing new users |
| C Export visible users via a new file n 3. Select "roster.lst."                                     |
| ○ Add 1 student(s).                                                                                 |
| • Delete no users.  • Deletion destroys all user-related data and is not undeabled                  |
| Select all users Unsele 4. Click "Take Action!"                                                     |
| Take Action!                                                                                        |

- ▶ Pages 13-15 in WeBWorK Tutorial.
- http://webwork.maa.org/wiki/Classlist\_Files.
   http://webwork.maa.org/wiki/Category:Instructors.

# Assign Homework Sets to Students

| Main Menu                                                                                                    |                        |
|----------------------------------------------------------------------------------------------------|------------------------|
| Courses                                                                                                    |                        |
| Homework Sets                                                                                                    |                        |
| Password/Email                                                                                                    |                        |
| Grades                                                                                                    |                        |
| Instructor Tools<br>Classlist Editor<br>Hmwk Sets Editor<br>Library Browser<br>Statistics<br>Student Progress<br>Scoring Tools<br>Email<br>File Manager<br>Course Configuration<br>Help<br>Report bugs | ck "Hmwk Sets Editor." |

| Salaat | Edit     | Edit     | Edit        | Visible  | Reduced Credit | Onen Date            |       | Due Date                  | Answer Date               |
|--------|----------|----------|-------------|----------|----------------|----------------------|-------|---------------------------|---------------------------|
| Select | Set Data | Problems | Assigned Us | ers      | Enabled        | Open Date            |       | Due Date                  | Allswer Date              |
|        | HW_01 🖉  | <u>5</u> | 0/6         | Yes      | No             | 08/25/2010 at 06:00a | m MST | 09/01/2010 at 06:00am MST | 12/19/2010 at 06:00am MST |
|        | HW_02 🖉  | <u>5</u> | 0/6         | lick th  | o rolovant     | link in the          | n MST | 09/02/2010 at 06:00am MST | 12/19/2010 at 06:00am MST |
|        | HW_03 🖉  | <u>5</u> |             | lit Agai | and Hear       | " column             | n MST | 09/03/2010 at 06:00am MST | 12/19/2010 at 06:00am MST |
|        | HW_04 🖉  | <u>5</u> | <u>0/6</u>  | III ASSI | glied User     | s column.            | n MST | 09/04/2010 at 06:00am MST | 12/19/2010 at 06:00am MST |
|        | HW_05 🖉  | <u>5</u> | <u>0/6</u>  | Yes      | No             | 08/25/2010 at 06:00a | m MST | 09/05/2010 at 06:00am MST | 12/19/2010 at 06:00am MST |
|        | HW_06 🖉  | <u>5</u> | <u>0/6</u>  | Yes      | No             | 08/25/2010 at 06:00a | m MST | 09/06/2010 at 06:00am MST | 12/19/2010 at 06:00am MST |
|        | HW_07 🖉  | <u>5</u> | <u>0/6</u>  | Yes      | No             | 08/25/2010 at 06:00a | m MST | 09/07/2010 at 06:00am MST | 12/19/2010 at 06:00am MST |
|        | HW_08 🖉  | <u>5</u> | <u>0/6</u>  | Yes      | No             | 08/25/2010 at 06:00a | m MST | 09/08/2010 at 06:00am MST | 12/19/2010 at 06:00am MST |
|        | HW_09 🖉  | <u>5</u> | <u>0/6</u>  | Yes      | No             | 08/25/2010 at 06:00a | m MST | 09/09/2010 at 06:00am MST | 12/19/2010 at 06:00am MST |
|        | HW_10 🖉  | <u>5</u> | <u>0/6</u>  | Yes      | No             | 08/25/2010 at 06:00a | m MST | 09/10/2010 at 06:00am MST | 12/19/2010 at 06:00am MST |
|        | HW_11 🖉  | <u>5</u> | <u>0/6</u>  | Yes      | No             | 08/25/2010 at 06:00a | m MST | 09/11/2010 at 06:00am MST | 12/19/2010 at 06:00am MST |
|        | HW_12 🖉  | 3        | 0/6         | Yes      | No             | 08/25/2010 at 06:00a | m MST | 09/12/2010 at 06:00am MST | 12/19/2010 at 06:00am MST |

| WeBWorK → pima_mat      | 3. Click "Assign to All Current Users." | for set HW_01 $\rightarrow$ Users Assigned to Set HW_01 |
|-------------------------|-----------------------------------------|---------------------------------------------------------|
| Users Assigned to Set H |                                         |                                                         |

Assign to All Current Users This action can take a long time if there are many students.

Do not uncheck students, unless you know what you are doing. There is NO undo for unassigning students.

When you unassign by unchecking a student's name, you destroy all of the data for homework set HW\_01 for this student. You will then need to reassign the set to these students and they will receive new versions of the problems. Make sure this is what you want to do before unchecking students.

#### Assigned Login Name Student Name Section Due Date

| admin    | (Administrator, )  |   |
|----------|--------------------|---|
| sdesanto | (Desanto, Stephen) |   |
| gage     | (Gage, Michael)    |   |
| mmendel  | (Mendel, Marilou)  |   |
| apizer   | (Pizer, Arnold)    |   |
| jwyatt   | (Wyatt, John)      |   |
| <br>     |                    | _ |

Save

- > Page 16 in WeBWorK Tutorial.
- http://webwork.maa.org/wiki/Category:Instructors.

# **View and Download Scores**

| Main Menu             |                  |
|-----------------------|------------------|
| Courses               |                  |
| Homework Sets         |                  |
| Password/Email        |                  |
| Grades                |                  |
| Instructor Tools      |                  |
| Classlist Editor      |                  |
| Hmwk Sets Editor      |                  |
| Library Browser       |                  |
| Statistics 1. Click   | "Scoring Tools." |
| Student Prog          |                  |
| Scoring Tools         |                  |
| Email<br>File Manager |                  |
| Course Configuration  |                  |
|                       |                  |
| Help 🔛                |                  |
| Report bugs           |                  |

WeBWorK  $\rightarrow$  pima\_math174\_mendel  $\rightarrow$  Instructor Tools  $\rightarrow$  Scoring Tools

Scoring Tools

| HW_01 ▲<br>HW_02                                                  | 2. Select the set(s) to be scored. |                                                                    |            |  |  |  |
|-------------------------------------------------------------------|------------------------------------|--------------------------------------------------------------------|------------|--|--|--|
| HW_03<br>HW_04<br>HW_05<br>HW_06<br>HW_07<br>HW_08                |                                    | □ Include Index<br>□ Record Scores for Single Sets<br>☑ Pad Fields |            |  |  |  |
| HW_10                                                             |                                    | 3. Click "Score selected set(s) and save to                        | <i>.</i> " |  |  |  |
| Score selected set(s) and save to: pima_math174_mendel_totals.csv |                                    |                                                                    |            |  |  |  |

WeBWorK  $\rightarrow$  pima\_math174\_mendel  $\rightarrow$  Instructor Tools  $\rightarrow$  Scoring Tools

### Scoring Tools

| HW_01 ▲<br>HW_02<br>HW_03<br>HW_04<br>HW_05<br>HW_06<br>HW_07<br>HW_08<br>HW_09<br>HW_10 ▼ | □ Include Index<br>□ Record Scores for Single Sets<br>☑ Pad Fields |  |  |  |  |
|--------------------------------------------------------------------------------------------|--------------------------------------------------------------------|--|--|--|--|
| Score selected set(s) and save to: pima_math174_mendel_totals.csv                          |                                                                    |  |  |  |  |

All of these files will also be made available for mail merge

### Totals

4. Click the link to open or save the file.

pima math174 mendel totals.csv

- > Page 18 in WeBWorK Tutorial.
- http://webwork.maa.org/wiki/Category:Scoring.
- http://webwork.maa.org/wiki/Category:Instructors.

# For Advanced Users

# **Edit Homework Set Data**

| Main Menu                                                                                                    |                        |
|----------------------------------------------------------------------------------------------------|------------------------|
| Courses                                                                                                    |                        |
| Homework Sets                                                                                                    |                        |
| Password/Email                                                                                                    |                        |
| Grades                                                                                                    |                        |
| Instructor Tools<br>Classlist Editor<br>Hmwk Sets Editor<br>Library Browser<br>Statistics<br>Student Progress<br>Scoring Tools<br>Email<br>File Manager<br>Course Configuration<br>Help | ck "Hmwk Sets Editor." |

| Select | Edit<br>Set Data | Edit<br>Problems | Edit<br>Assigned Users | Visible | Reduced Credit<br>Enabled |      | Open      | Date        | Due Date                  | Answer Date               |
|--------|------------------|------------------|------------------------|---------|---------------------------|------|-----------|-------------|---------------------------|---------------------------|
|        | HW_01 🖉          | 5                | 0/6                    | Yes     | No                        | 08/2 | 5/2010 at | 06:00am MST | 09/01/2010 at 06:00am MST | 12/19/2010 at 06:00am MST |
|        | HW_02 🖉          | 5 2              | Click the              | alou    | ont link in               |      | /2010 at  | 06:00am MST | 09/02/2010 at 06:00am MST | 12/19/2010 at 06:00am MST |
|        | HW_03 🖉          | <u>5</u> <u></u> |                        |         |                           |      | /2010 at  | 06:00am MST | 09/03/2010 at 06:00am MST | 12/19/2010 at 06:00am MST |
|        | HW_04 🖉          | <u>5</u> th      | e Ealt Pro             | obier   | ns colum                  | n.   | /2010 at  | 06:00am MST | 09/04/2010 at 06:00am MST | 12/19/2010 at 06:00am MST |
|        | HW_05 🖉          | <u>5</u>         | 0/6                    | Yes     | No                        | 08/2 | 5/2010 at | 06:00am MST | 09/05/2010 at 06:00am MST | 12/19/2010 at 06:00am MST |
|        | HW_06 👂          | <u>5</u>         | 0/6                    | Yes     | No                        | 08/2 | 5/2010 at | 06:00am MST | 09/06/2010 at 06:00am MST | 12/19/2010 at 06:00am MST |
|        | HW_07 🖉          | <u>5</u>         | 0/6                    | Yes     | No                        | 08/2 | 5/2010 at | 06:00am MST | 09/07/2010 at 06:00am MST | 12/19/2010 at 06:00am MST |
|        | HW_08 🖉          | <u>5</u>         | 0/6                    | Yes     | No                        | 08/2 | 5/2010 at | 06:00am MST | 09/08/2010 at 06:00am MST | 12/19/2010 at 06:00am MST |
|        | HW_09 👂          | <u>5</u>         | <u>0/6</u>             | Yes     | No                        | 08/2 | 5/2010 at | 06:00am MST | 09/09/2010 at 06:00am MST | 12/19/2010 at 06:00am MST |
|        | HW_10 🖉          | <u>5</u>         | 0/6                    | Yes     | No                        | 08/2 | 5/2010 at | 06:00am MST | 09/10/2010 at 06:00am MST | 12/19/2010 at 06:00am MST |
|        | HW_11 🖉          | <u>5</u>         | <u>0/6</u>             | Yes     | No                        | 08/2 | 5/2010 at | 06:00am MST | 09/11/2010 at 06:00am MST | 12/19/2010 at 06:00am MST |
|        | HW_12 🖉          | <u>3</u>         | <u>0/6</u>             | Yes     | No                        | 08/2 | 5/2010 at | 06:00am MST | 09/12/2010 at 06:00am MST | 12/19/2010 at 06:00am MST |

WeBWorK  $\rightarrow$  pima\_math174\_mendel  $\rightarrow$  Instructor Tools  $\rightarrow$  Hmwk Sets Editor  $\rightarrow$  Set Detail for set HW\_01

### Set Detail for set HW 01

| This set <b>HW_0</b> | 1 is assigned to no students. | Edit individual versio | ons of set HW_01. |                  |
|----------------------|-------------------------------|------------------------|-------------------|------------------|
| Any changes ma       | 4. Click "Save Change         | es." et for ALL stud   | 3. Make the o     | lesired changes. |
| Save Changes         | Reset Form                    |                        |                   |                  |
|                      | General Information           |                        |                   |                  |

| Opens                  | 08/25/2010 at 06:00am MST |
|------------------------|---------------------------|
| Answers Due            | 09/01/2010 at 06:00am MST |
| Answers Available      | 12/19/2010 at 06:00am MST |
| Visible to Students    | Yes 💌                     |
| Reduced Credit Enabled | No 💌                      |
| Assignment type        | homework 💌                |
| 1                      |                           |

| Headers                                        | Display Mode: None                                     | <ul> <li>Refresh Display</li> </ul> |
|------------------------------------------------|--------------------------------------------------------|-------------------------------------|
| Set Header<br><u>Edit it</u><br><u>View it</u> | setHeaders/setHeader01.pg<br>setHeaders/setHeader01.pg | V                                   |
| Hardcopy Header<br>Edit it<br>View it          | setHeaders/setHeader01.pg<br>setHeaders/setHeader01.pg | V                                   |

| Problems                                                          | Data                               | Display Mode: None 💌 Refresh Display          |
|-------------------------------------------------------------------|------------------------------------|-----------------------------------------------|
| 1       Edit it       Try it       Delete it?       Mark Correct? | Weight 1<br>Max attempts unlimited | Source File MBD/MBD1r2_1/BasProb/MBD1-BP4f.pg |
| 2 ▼<br>Edit it<br>Try it<br>□ Delete it?<br>□ Mark Correct?       | Weight 1<br>Max attempts unlimited | Source File MBD/MBD1r2_1/BasProb/MBD1-BP9.pg  |

| 3 ▼<br>Edit it<br><u>Try it</u><br>□ Delete it?<br>□ Mark Correct? | Weight 1<br>Max attempts unlimited | Source File MBD/MBD1r2_1/BasProb/MBD1-BP10.pg |
|--------------------------------------------------------------------|------------------------------------|-----------------------------------------------|
| 4       Edit it       Try it       Delete it?       Mark Correct?  | Weight 1<br>Max attempts unlimited | Source File MBD/MBD1r2_1/BasProb/MBD1-BP11.pg |
| 5 •<br>Edit it<br>Try it<br>Delete it?<br>Mark Correct?            | Weight 1<br>Max attempts unlimited | Source File MBD/MBD1r2_1/Alt/MBD1-BP12alt.pg  |

Force problems to be numbered consecutively from one (always done when reordering problems)

This page is where the problems can be reordered, problems can be deleted, problems can be marked correct, the weight of a problem can be changed, and the maximum number of attempts allowed for a problem can be changed. When problems are deleted, click "Force problems to be numbered consecutively from one" at the bottom of the page to avoid gaps in the numbering of the problems.

- ▶ Pages 11-13 in WeBWorK Tutorial.
- <u>http://webwork.maa.org/wiki/Category:Instructors.</u>

# Add Problems to Homework Sets

| Main Menu                          |                                                       |
|------------------------------------|-------------------------------------------------------|
| Courses                            |                                                       |
| Iomework Sets                      |                                                       |
| assword/Email                      |                                                       |
| Grades                             |                                                       |
| nstructor Tools                    |                                                       |
| Classlist Editor                   | lick "Library Browser."                               |
| Library Browser                    |                                                       |
| Statistics                         |                                                       |
| Student Progress                   |                                                       |
| Scoring Tools                      |                                                       |
| Email                              |                                                       |
| File Manager                       |                                                       |
| Course Configuration               |                                                       |
| Help 🗳                             |                                                       |
| Report bugs                        |                                                       |
| · •                                |                                                       |
|                                    |                                                       |
| WeBWorK $\rightarrow$ pima_math174 | mendel $\rightarrow$ Instructor Tools $\rightarrow$ L |

| Library Browser           | 2. Select set                                                        |                                                                |
|---------------------------|----------------------------------------------------------------------|----------------------------------------------------------------|
| Add prob                  | ems to Target Set: HW_01 💌 Edit Target Set                           |                                                                |
| Create a                  | New Set in This Course: Name for new set here                        | 3. Click "Local Problems."                                     |
| Browse                    | National Problem Library Local Problems<br>or Problems from NPL Dire | From This Course Set Definition Files                          |
| Local Pro<br>View Pro     | blems: MBD/MBD1r2_1/BasProb<br>blems Display Mode: images 💽 Max. Sh  |                                                                |
| 5. Click "View Problems." | Mark All For Adding                                                  | 4. Select collection.         mize       Clear Problem Display |

| WeBWork $\rightarrow$ pima_math1/4_mendel $\rightarrow$ Instructor Tools $\rightarrow$ Library Browser                                                                                                    |
|----------------------------------------------------------------------------------------------------|
| Library Browser                                                                                                    |
| Add problems to Target Set: HW_01  Edit Target Set Create a New Set in This Course: Name for new set here                                                                                                    |
| Browse National Problem Library Local Problems From This Course Set Definition Files<br>or Problems from NPL Directory MBD Library                                                                                                    |
| Local Problems: MBD/MBD1r2_1/BasProb<br>View Problems Display Mode: images  Max. Shown: 20  Hints  Solutions                                                                                                    |
| Mark All For Adding Clear All Marks Update Set Rerandomize Clear Problem Display                                                                                                    |
| File name: MBD/MBD1r2_1/BasProb/MBD1-BP4e.pg         □ Don't show this problem on the next update         ☑ Add this problem to the target set on the next update                                                                                                    |
| File name: MBD/MBD1r2_1/BasProb/MBD1-BP15.pg       Edit it Try it         Don't show this problem on the next update       Add this problem to the target set on the next update                                                                                                    |
| (0 pts) <b>MBD/MBD1r2_1/BasProb/MBD1-BP15.pg</b><br>You are planning a big sidewalk sale for the coming Saturday. Records indicate that the probability of rain is 0.25, the probability of high winds is 0.35, and the probability of rain <i>or</i> high winds is 0.4. What is the probability that you have high winds but not rain? |
| The probability that you have high win 7. Click "Update Set."<br>1-14 of 14 shown. Update Set                                                                                                    |

**Important:** Make sure that any problems that are selected are from the collection for the appropriate release of the text.

- ➢ Page 17 in WeBWorK Tutorial.
- <u>http://webwork.maa.org/wiki/Category:Instructors.</u>

### Edit Course Information, Set Header, or Problem Source Files

### Edit Course Information File

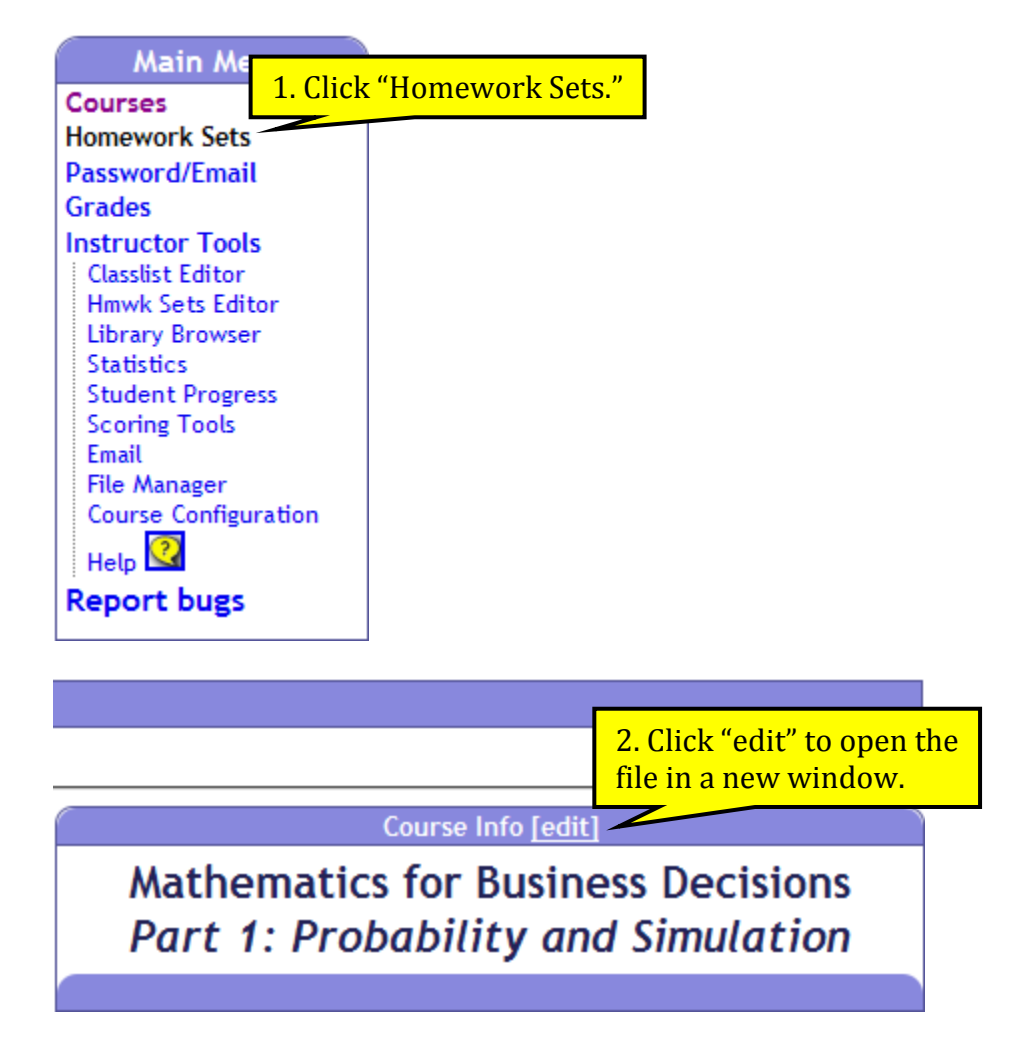

WeBWork  $\rightarrow$  pima\_math174\_mendel  $\rightarrow \rightarrow \rightarrow$  Editor

Course Information for course pima\_math174\_mendel

Editing course information in file '[TMPL]/course\_info.txt'

| <u>Manpages</u>   <u>macro list</u>   <u>authoring info &amp; help</u>   <u>testing lab</u>   <u>pod d</u><br>3. Make the desired changes.     |
|----------------------------------------------------------------------------------------------------|
| <pre><center> <hl>Mathematics for Business Decisions<br/> <i>Part 1: Probability and Simulation</i></hl> <hl> <hl> </hl></hl></center>  </pre> |
| 4. Click "Save to [TMPL]/course_info.txt and View."                                                                                            |
| • Save to [TMPL]/course_info.txt and View                                                                                                    |
| <ul> <li>Save as [TMPL]/local/cours</li> <li>5. Click "Take Action!"</li> <li>as a new independent provide</li> </ul>                          |
| Select above then: Take Action!                                                                                                    |

### Edit Set Header Files

| Main Menu                                                                                                    | u )    |                        |
|----------------------------------------------------------------------------------------------------|--------|------------------------|
| Courses                                                                                                    |        |                        |
| Homework Sets                                                                                                    |        |                        |
| Password/Email                                                                                                    |        |                        |
| Grades                                                                                                    |        |                        |
| Instructor Tools<br>Classlist Editor<br>Hmwk Sets Editor<br>Library Browser<br>Statistics<br>Student Progress<br>Scoring Tools<br>Email<br>File Manager<br>Course Configurat<br>Help | 1. Cli | ck "Hmwk Sets Editor." |

| Select | Edit<br>Set Data | Edit<br>Problems | Edit<br>Assigned Users | Visible | Reduced Credit<br>Enabled | Open Date |             | Open Date Due Date |                           | Answer Date               |
|--------|------------------|------------------|------------------------|---------|---------------------------|-----------|-------------|--------------------|---------------------------|---------------------------|
|        | HW_01 🖉          | 5                | 0/6                    | Yes     | No                        | 08/2      | 5/2010 at 0 | 6:00am MST         | 09/01/2010 at 06:00am MST | 12/19/2010 at 06:00am MST |
|        | HW_02 🖉          | 5 2              | Clickthon              | alou    | ont link in               |           | 5/2010 at 0 | 6:00am MST         | 09/02/2010 at 06:00am MST | 12/19/2010 at 06:00am MST |
|        | HW_03 🖉          | <u>5</u> <u></u> |                        |         |                           | _         | 5/2010 at 0 | 6:00am MST         | 09/03/2010 at 06:00am MST | 12/19/2010 at 06:00am MST |
|        | HW_04 🖉          | <u>5</u> th      | e Ealt Pro             | obier   | ns colum                  | n.        | 5/2010 at 0 | 6:00am MST         | 09/04/2010 at 06:00am MST | 12/19/2010 at 06:00am MST |
|        | HW_05 🖉          | <u>5</u>         | 0/6                    | Yes     | No                        | 08/2      | 5/2010 at 0 | 6:00am MST         | 09/05/2010 at 06:00am MST | 12/19/2010 at 06:00am MST |
|        | HW_06 🖉          | <u>5</u>         | <u>0/6</u>             | Yes     | No                        | 08/2      | 5/2010 at 0 | 6:00am MST         | 09/06/2010 at 06:00am MST | 12/19/2010 at 06:00am MST |
|        | HW_07 🖉          | <u>5</u>         | 0/6                    | Yes     | No                        | 08/2      | 5/2010 at 0 | 6:00am MST         | 09/07/2010 at 06:00am MST | 12/19/2010 at 06:00am MST |
|        | HW_08 🖉          | <u>5</u>         | <u>0/6</u>             | Yes     | No                        | 08/2      | 5/2010 at 0 | 6:00am MST         | 09/08/2010 at 06:00am MST | 12/19/2010 at 06:00am MST |
|        | HW_09 🖉          | <u>5</u>         | <u>0/6</u>             | Yes     | No                        | 08/2      | 5/2010 at 0 | 6:00am MST         | 09/09/2010 at 06:00am MST | 12/19/2010 at 06:00am MST |
|        | HW_10 🖉          | <u>5</u>         | <u>0/6</u>             | Yes     | No                        | 08/2      | 5/2010 at 0 | 6:00am MST         | 09/10/2010 at 06:00am MST | 12/19/2010 at 06:00am MST |
|        | HW_11 🖉          | <u>5</u>         | <u>0/6</u>             | Yes     | No                        | 08/2      | 5/2010 at 0 | 6:00am MST         | 09/11/2010 at 06:00am MST | 12/19/2010 at 06:00am MST |
|        | HW_12 🖉          | <u>3</u>         | 0/6                    | Yes     | No                        | 08/2      | 5/2010 at 0 | 6:00am MST         | 09/12/2010 at 06:00am MST | 12/19/2010 at 06:00am MST |

#### WeBWorK $\rightarrow$ pima\_math174\_mendel $\rightarrow$ Instructor Tools $\rightarrow$ Hmwk Sets Editor $\rightarrow$ Set Detail for set HW\_01

#### Set Detail for set HW 01

This set **HW\_01** is assigned to *no students*.

Edit individual versions of set HW\_01.

#### Any changes made below will be reflected in the set for ALL students.

Save Changes Reset Form

| General Information    |                           |  |  |  |  |
|------------------------|---------------------------|--|--|--|--|
| Opens                  | 08/25/2010 at 06:00am MST |  |  |  |  |
| Answers Due            | 09/01/2010 at 06:00am MST |  |  |  |  |
| Answers Available      | 12/19/2010 at 06:00am MST |  |  |  |  |
| Visible to Students    | Yes 💌                     |  |  |  |  |
| Reduced Credit Enabled | No 💌                      |  |  |  |  |
| Assignment type        | homework 💌                |  |  |  |  |

| Н                                          | 3. Click "  | 'Edit it" to open the                                              | ►                    | Refresh Display |
|--------------------------------------------|-------------|--------------------------------------------------------------------|----------------------|-----------------|
| Set He<br><u>Edit it</u><br><u>View it</u> | file in a r | new window.<br>Tiocal/setHeaders/setHea<br>local/setHeaders/setHea | der01.pg<br>der01.pg |                 |
| Hardco<br><u>Edit it</u><br><u>View it</u> | opy Header  | setHeaders/setHeader01<br>setHeaders/setHeader01                   | .pg<br>.pg           |                 |

WeBWork  $\rightarrow$  pima\_math174\_mendel  $\rightarrow$  HW\_01  $\rightarrow$   $\rightarrow$  Editor

Set Header for set HW\_01

| Laning neader file in file [1101 L]/settledders/settledd                                | ero1.pg                                                                           |
|-----------------------------------------------------------------------------------------|-----------------------------------------------------------------------------------|
| <u>Manpages</u>   <u>macro list</u>   <u>authoring info &amp; help</u>   <u>testing</u> | 4. Scroll down to the relevant section of the file, and make the desired changes. |
| ***************************************                                                 | ****************                                                                  |
| # This is a good place to issue instructions                                            | orgive                                                                            |
| # comments for this problem set                                                         | , or give                                                                         |
|                                                                                         |                                                                                   |
| # FDIT BFLOW 'BEGIN TEXT'                                                               |                                                                                   |
|                                                                                         | *****                                                                             |
| BEGIN TEXT                                                                              | ***********                                                                       |
|                                                                                         |                                                                                   |
| This assignment covers the material on slide                                            | es 2-27 of                                                                        |
| \${BBOLD} \${BITALIC}MBD 1 Proj 1.pptx\$EITALIC                                         | SEBOLD.                                                                           |
|                                                                                         |                                                                                   |
| END TEXT                                                                                |                                                                                   |
| +++ <del>-</del> +++++++++++++++++++++++++++++++++                                      | *****                                                                             |
| # EDIT ABOVE 'END TEXT'                                                                 |                                                                                   |
| +++++++++++++++++++++++++++++++++++++                                                   | *****                                                                             |
|                                                                                         |                                                                                   |
|                                                                                         |                                                                                   |
| BEGIN_TEXT                                                                              |                                                                                   |
|                                                                                         |                                                                                   |
| \$PAR                                                                                   |                                                                                   |
| ŞHR                                                                                     | •                                                                                 |
|                                                                                         |                                                                                   |
| O View using seed 123456 and display i                                                  | mode images 🔹                                                                     |
| 5. Click "Save to <b>[TMPL]/</b> and View."                                             |                                                                                   |
| seth                                                                                    | leader 💌                                                                          |
| ⊙ Save to [TMPL]/setHeaders/setHeader01.pg and                                          | View                                                                              |
| Save as [TMPL]/local/setHeaders/setHeader01.pg                                          | ,                                                                                 |
| C and replace set HW_01, C 6. Click "Take Acti                                          | on!" V_01 © as a new independent problem                                          |
| Select above then: Take Action! I in another window                                     |                                                                                   |

Editing header file in file '[TMPL]/setHeaders/setHeader01.pg'

### Edit Problem Source Files

| Courses<br>Homework Sets<br>Password/Email<br>Grades<br>Instructor Tools<br>Classlist Editor<br>Hmwk Sets Editor<br>Library Browser<br>Statistics<br>Student Progress<br>Scoring Tools<br>Email<br>File Manager<br>Course Configuration<br>Help                                                                                                    | Main Menu                                                                                                    |       |                        |
|----------------------------------------------------------------------------------------------------|----------------------------------------------------------------------------------------------------|-------|------------------------|
| Homework Sets<br>Password/Email<br>Grades<br>Instructor Tools<br>Classlist Editor<br>Hmwk Sets Editor<br>Library Browser<br>Statistics<br>Student Progress<br>Scoring Tools<br>Email<br>File Manager<br>Course Configuration<br>Help                                                                                                    | Courses                                                                                                    |       |                        |
| Password/Email         Grades         Instructor Tools       1. Click "Hmwk Sets Editor.         Classlist Editor       1. Click "Hmwk Sets Editor.         Hmwk Sets Editor       1. Click "Hmwk Sets Editor.         Library Browser       Statistics         Student Progress       Scoring Tools         Email       File Manager         Course Configuration       Help | Homework Sets                                                                                                    |       |                        |
| Grades Instructor Tools Classlist Editor Hmwk Sets Editor Library Browser Statistics Student Progress Scoring Tools Email File Manager Course Configuration Help                                                                                                    | Password/Email                                                                                                    |       |                        |
| Instructor Tools<br>Classlist Editor<br>Hmwk Sets Editor<br>Library Browser<br>Statistics<br>Student Progress<br>Scoring Tools<br>Email<br>File Manager<br>Course Configuration<br>Help                                                                                                    | Grades                                                                                                    |       |                        |
| Report bugs                                                                                                    | Instructor Tools<br>Classlist Editor<br>Hmwk Sets Editor<br>Library Browser<br>Statistics<br>Student Progress<br>Scoring Tools<br>Email<br>File Manager<br>Course Configuration<br>Help | . Cli | ck "Hmwk Sets Editor." |

| Select | Edit<br>Set Data | Edit<br>Problems | Edit<br>Assigned Users | Visible | Reduced Credit<br>Enabled |      | Open l      | Date       | Due Date                  | Answer Date               |
|--------|------------------|------------------|------------------------|---------|---------------------------|------|-------------|------------|---------------------------|---------------------------|
|        | HW_01 🖉          | 5                | 0/6                    | Yes     | No                        | 08/2 | 5/2010 at 0 | 6:00am MST | 09/01/2010 at 06:00am MST | 12/19/2010 at 06:00am MST |
|        | HW_02 🖉          | <sup>5</sup> 2   | Clickthon              | alou    | ant link in               |      | 5/2010 at 0 | 6:00am MST | 09/02/2010 at 06:00am MST | 12/19/2010 at 06:00am MST |
|        | HW_03 🖉          | <u>5</u> <u></u> |                        |         |                           |      | /2010 at 0  | 6:00am MST | 09/03/2010 at 06:00am MST | 12/19/2010 at 06:00am MST |
|        | HW_04 🖉          | <u>5</u> th      | e Ealt Pro             | obier   | ns colum                  | n.   | /2010 at 0  | 6:00am MST | 09/04/2010 at 06:00am MST | 12/19/2010 at 06:00am MST |
|        | HW_05 🖉          | <u>5</u>         | 0/6                    | Yes     | No                        | 08/2 | 5/2010 at 0 | 6:00am MST | 09/05/2010 at 06:00am MST | 12/19/2010 at 06:00am MST |
|        | HW_06 🖉          | <u>5</u>         | 0/6                    | Yes     | No                        | 08/2 | 5/2010 at 0 | 6:00am MST | 09/06/2010 at 06:00am MST | 12/19/2010 at 06:00am MST |
|        | HW_07 🖉          | <u>5</u>         | 0/6                    | Yes     | No                        | 08/2 | 5/2010 at 0 | 6:00am MST | 09/07/2010 at 06:00am MST | 12/19/2010 at 06:00am MST |
|        | HW_08 🖉          | <u>5</u>         | 0/6                    | Yes     | No                        | 08/2 | 5/2010 at 0 | 6:00am MST | 09/08/2010 at 06:00am MST | 12/19/2010 at 06:00am MST |
|        | HW_09 🖉          | <u>5</u>         | <u>0/6</u>             | Yes     | No                        | 08/2 | 5/2010 at 0 | 6:00am MST | 09/09/2010 at 06:00am MST | 12/19/2010 at 06:00am MST |
|        | HW_10 🖉          | <u>5</u>         | 0/6                    | Yes     | No                        | 08/2 | 5/2010 at 0 | 6:00am MST | 09/10/2010 at 06:00am MST | 12/19/2010 at 06:00am MST |
|        | HW_11 🖉          | <u>5</u>         | 0/6                    | Yes     | No                        | 08/2 | 5/2010 at 0 | 6:00am MST | 09/11/2010 at 06:00am MST | 12/19/2010 at 06:00am MST |
|        | HW_12 🖉          | 3                | <u>0/6</u>             | Yes     | No                        | 08/2 | 5/2010 at 0 | 6:00am MST | 09/12/2010 at 06:00am MST | 12/19/2010 at 06:00am MST |

#### WeBWorK $\rightarrow$ pima\_math174\_mendel $\rightarrow$ Instructor Tools $\rightarrow$ Hmwk Sets Editor $\rightarrow$ Set Detail for set HW\_01

#### Set Detail for set HW 01

This set HW\_01 is assigned to *no students*.

Edit individual versions of set HW\_01.

#### Any changes made below will be reflected in the set for ALL students.

Save Changes Reset Form

| General Information         |                           |  |  |  |
|-----------------------------|---------------------------|--|--|--|
| Opens                       | 08/25/2010 at 06:00am MST |  |  |  |
| Answers Due                 | 09/01/2010 at 06:00am MST |  |  |  |
| Answers Available           | 12/19/2010 at 06:00am MST |  |  |  |
| Visible to Students         | Yes 💌                     |  |  |  |
| Reduced Credit Enabled No 💌 |                           |  |  |  |
| Assignment type             | homework 💌                |  |  |  |

| Headers                                        | Display Mode: None                                     | <ul> <li>Refresh Display</li> </ul> |
|------------------------------------------------|--------------------------------------------------------|-------------------------------------|
| Set Header<br><u>Edit it</u><br><u>View it</u> | setHeaders/setHeader01.pg<br>setHeaders/setHeader01.pg | Y                                   |
| Hardcopy Header<br>Edit it<br>View it          | setHeaders/setHeader01.pg<br>setHeaders/setHeader01.pg | T                                   |

| Pr 3. Click '                                                                                                    | "Edit it" to open the                             | Display Mode: None   Refresh Display          |
|----------------------------------------------------------------------------------------------------|---------------------------------------------------|-----------------------------------------------|
| I     file in a province       Edit it     Image: Constraint of the second second sec | new window.<br>Weight 1<br>Max attempts unlimited | Source File MBD/MBD1r2_1/BasProb/MBD1-BP4f.pg |
| 2 ▼<br>Edit it<br>Try it<br>□ Delete it?<br>□ Mark Correct?                                                                                                    | Weight 1<br>Max attempts unlimited                | Source File MBD/MBD1r2_1/BasProb/MBD1-BP9.pg  |

WeBWork  $\rightarrow$  pima\_math174\_mendel  $\rightarrow$  HW\_01  $\rightarrow$  1  $\rightarrow$  Editor

#### Problem 1

Editing set HW\_01/problem 1 in file '[TMPL]/MBD/MBD1r2 1/BasProb/MBD1-BP4f.pg'

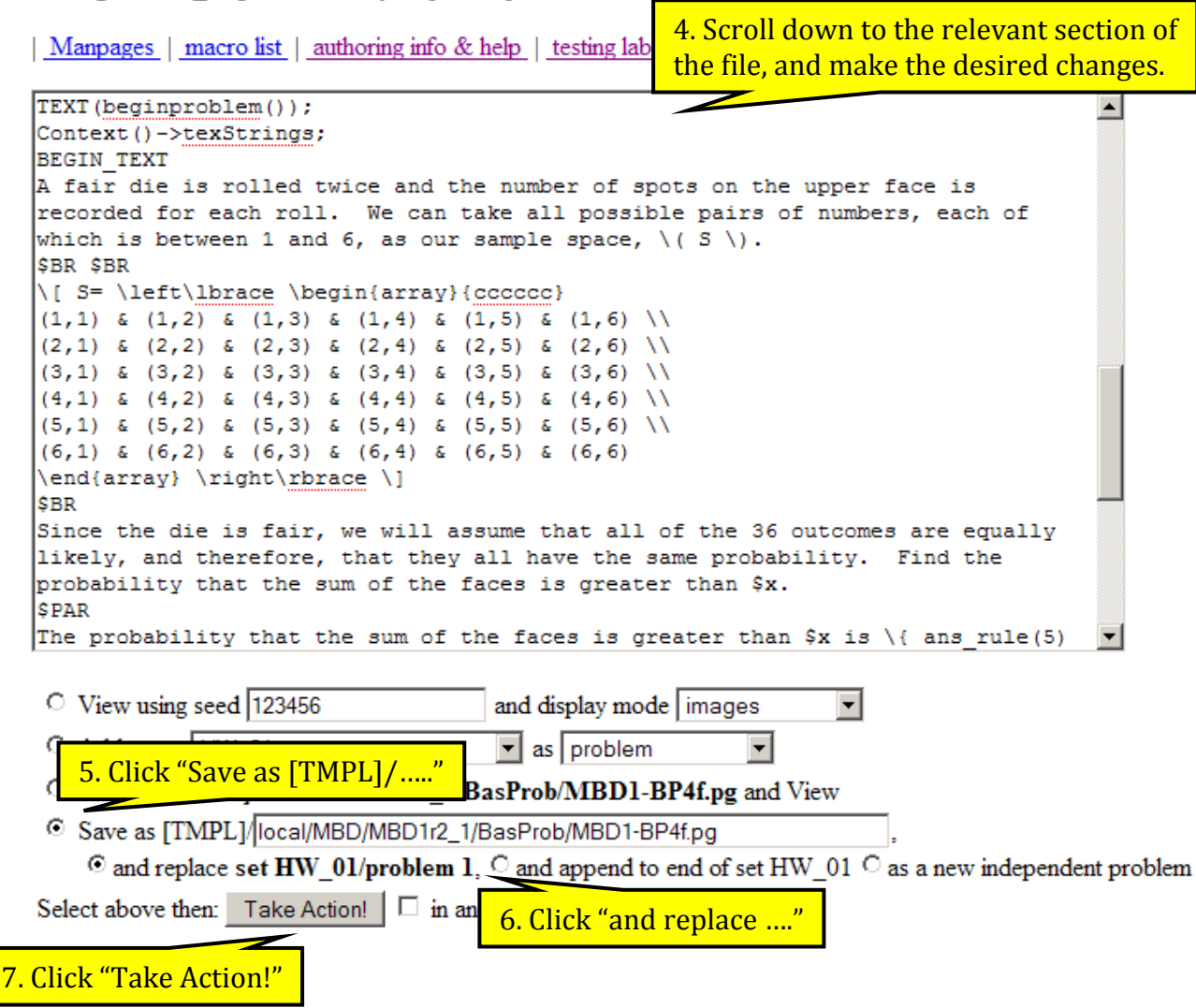

- http://webwork.maa.org/wiki/Category:Instructors.
- <u>http://webwork.maa.org/wiki/Category:Authors.</u>